## 12306APP 下载铁路电子客票操作流程

根据《国家税务总局 财政部 中国国家铁路集团有限公司关 于铁路客运推广使用全面数字化的电子发票的公告》,从2024 年11月1日开始,到2025年9月30日前,乘坐火车的旅客既 可以获得纸质火车票, 也可以获得铁路电子客票, 但是两种发票 只能获得其中的一种。2025年10月开始,纸质火车票正式退出 历史舞台。

在手机上进行操作获得铁路电子客票的详细操作步骤如下:

一、手机安装铁路12306APP,并实名注册。

二、登录铁路 12306, 点击"订单"或者在"我的"选择"我 的订单"。

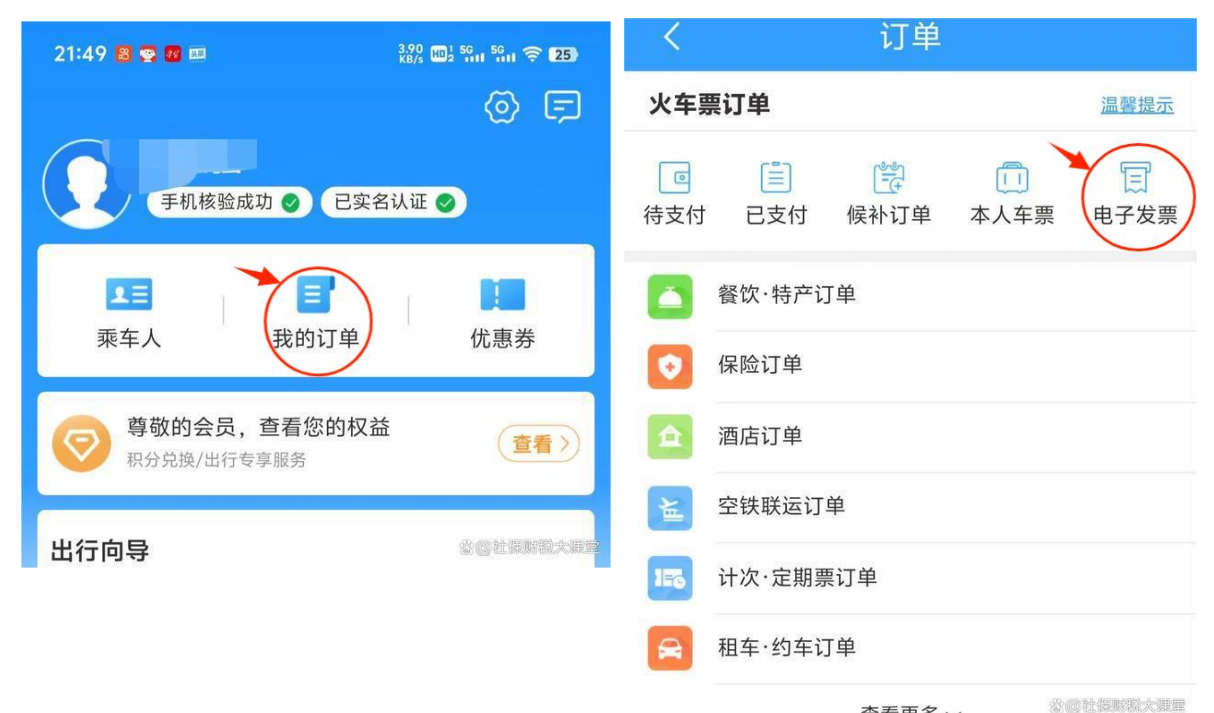

查看更多 🗸

三、点击"电子发票"。进行发票的抬头管理和接收电子发 票的邮箱设置。

四、点击"开具电子发票"。打开界面后,可以看到本人的 从 2024 年 11 月开始的火车票,包括退票费。点击火车票或者退 票费右边的"开具"按钮,弹出发票信息,选择发票的抬头类型, 填写发票抬头。单位信息填写完成后点击最下面的"提交"按钮。

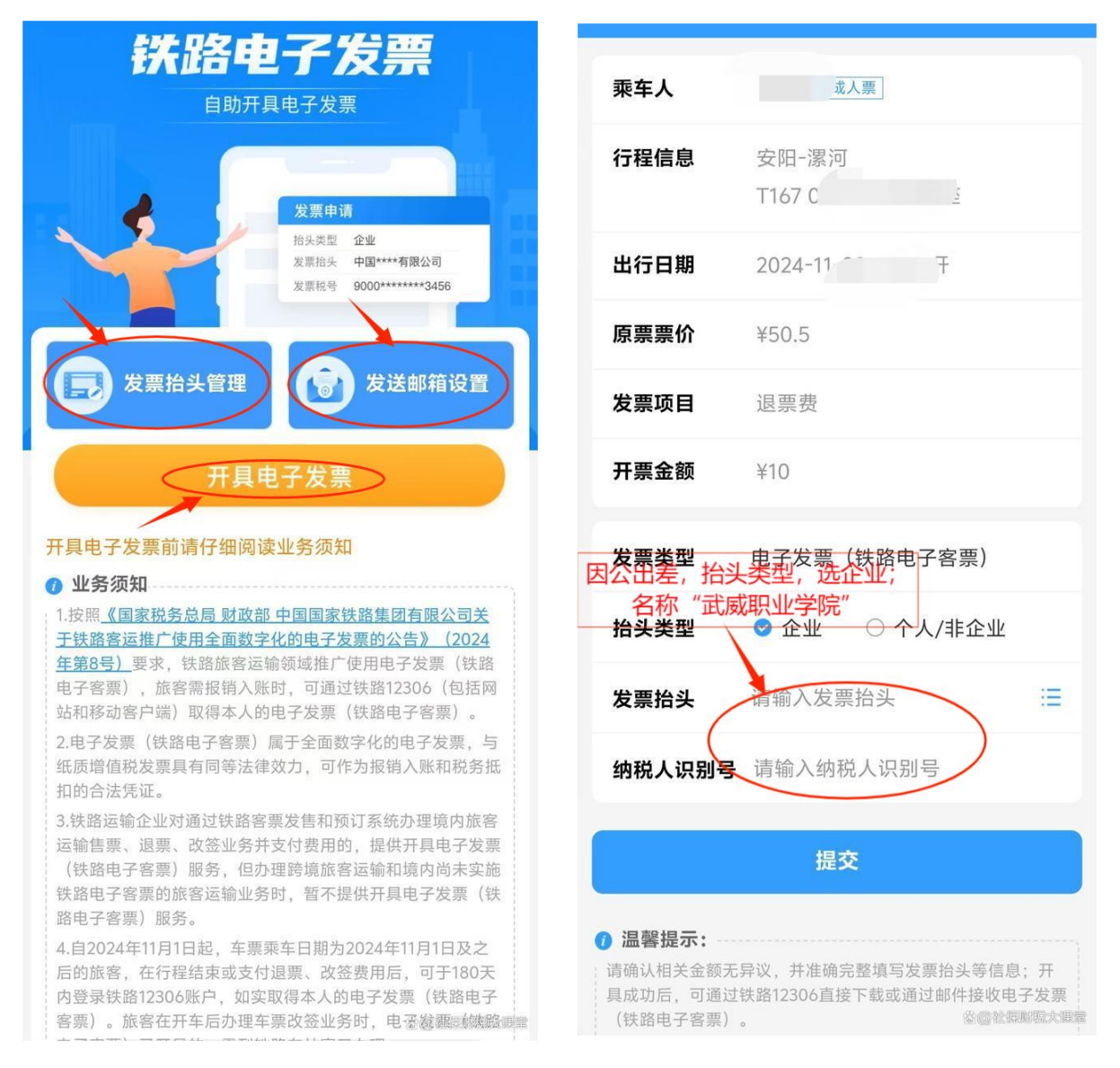

注: 电子发票开具错误,可以重新开一次。点击手机左上角 的返回按钮,在"已开票"界面,点击"查看"按钮,查看本人 已经开具的电子发票是否正确,如果有错误,点击"换开发票" 按钮,重新开具一张正确的电子发票。

| <                           | 待开票 已开票                                  |
|-----------------------------|------------------------------------------|
| 宦 2024年                     | 11月 👻                                    |
| 乘车日期: 1                     | .08                                      |
| 订单号:EBZ6:                   | 361468 复制                                |
| <b>郑州(19:2</b><br>T145 硬座 7 | <b>9)-漯河(20:57)</b><br><sup>5</sup> 对号入座 |
| ¥ <b>21.5</b><br>开票金额       | <b>票价</b> 开具完成<br>香麦 发送邮箱 梅开发票           |
|                             | SQUERRIX                                 |

五、发票开具完成后,点击 "发送邮箱"按钮,电子发票就 发到本人指定的邮箱,然后从邮 箱中下载打印电子发票。

六、下载电子发票。在"已 开票"界面,点击"查看"按钮, 显示"发票预览",在发票预览 页的最下部,有"下载发票"和 "发送至邮箱"两个选项,本人 可以根据实际情况进行选择。

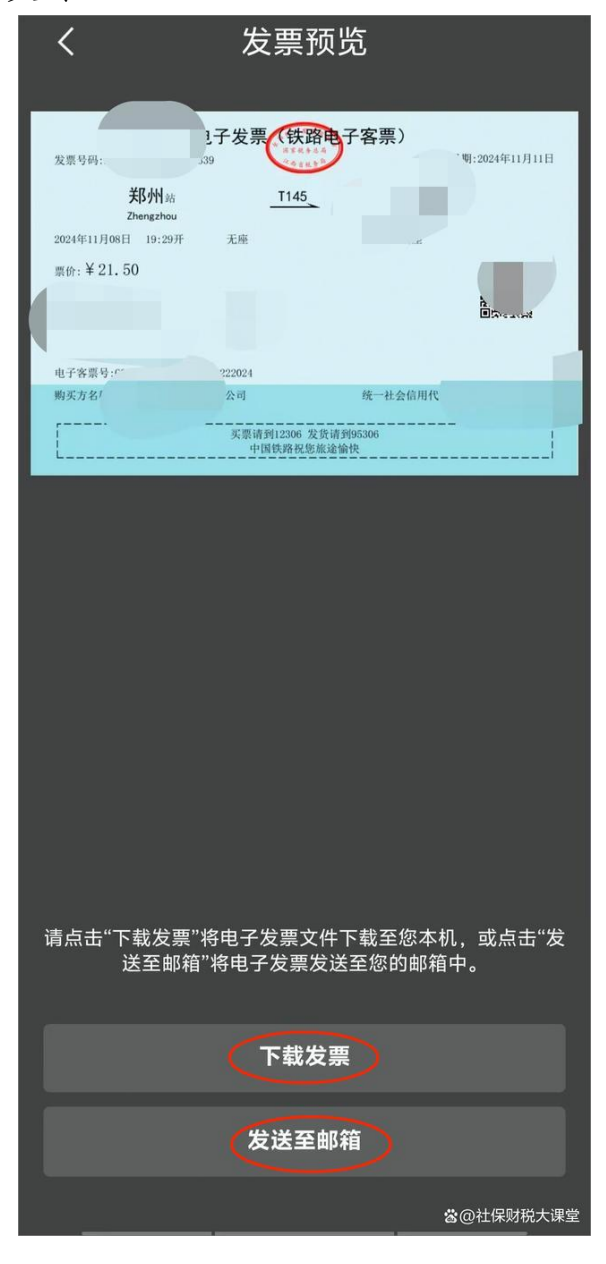

注:目前阶段在本人的铁路 12306 上还不能为他人代开电子发票,自己需要电子发票,只能自己在本人的铁路 12306 上开具。